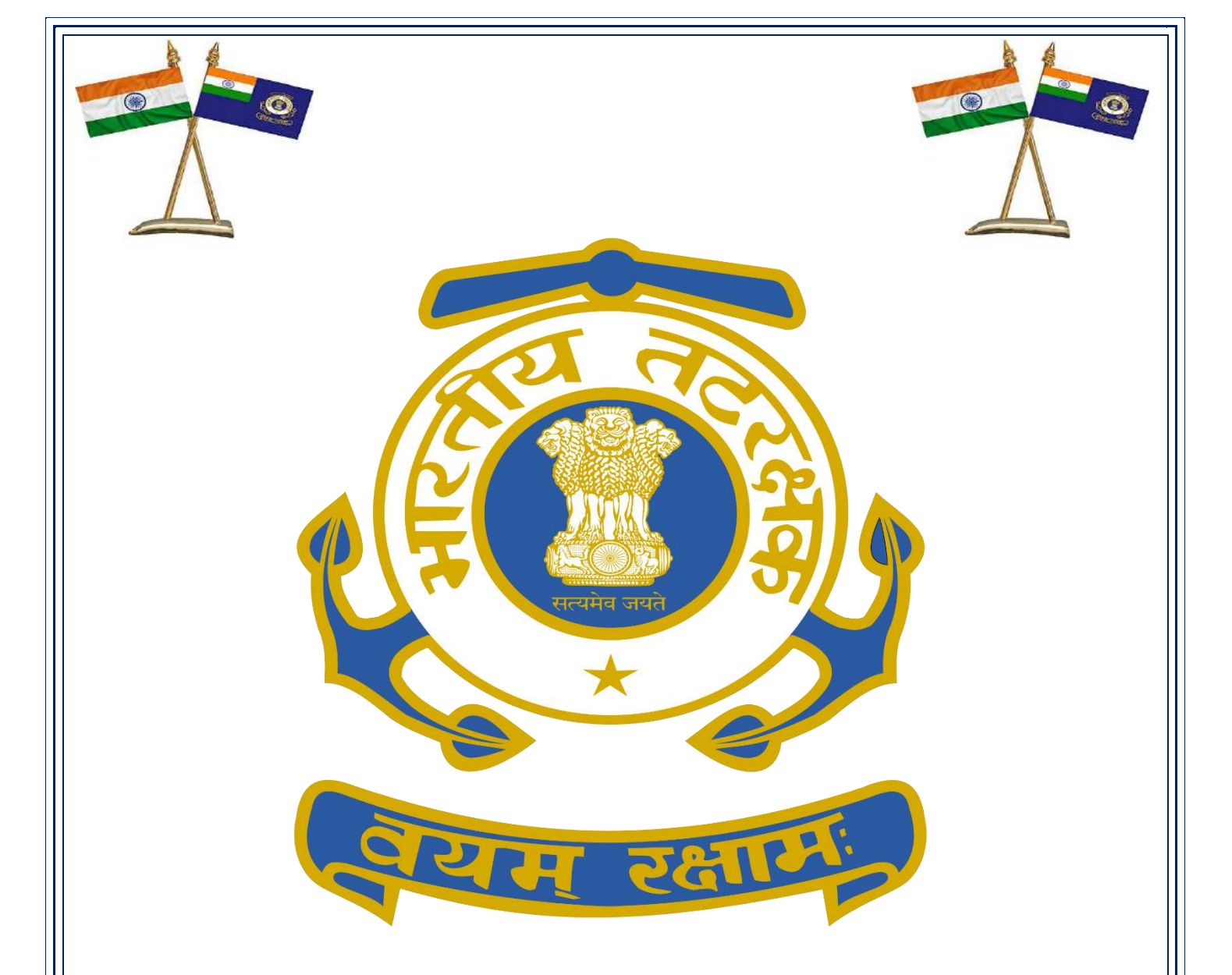

# <u>GUIDELINES ON "SPARSH"</u> <u>System for Pension Administration (Raksha)</u>

## **PUBLISHED BY:-**

## COAST GUARD VETERANS CELL (DIRECTORATE OF PERSONNEL)

जिन्होंने सम्मान और कृतज्ञता के साथ राष्ट्र की सेवा की है, अब उनकी सेवा करने की हमारी बारी है

# <u>Index</u>

| <u>SI No</u> | <u>Subject</u>                                                  | Page No |
|--------------|-----------------------------------------------------------------|---------|
| 1            | Introduction and Overview of SPARSH system                      | 1       |
| 2            | Migration Process and Steps Involved                            | 2       |
| 3            | SPARSH Account Creation on Receipt of Username /Password        | 3       |
| 4            | Steps to Check Migration if No SMS Received                     | 4       |
| 5            | Submission of Life Certificate/Perform Annual Identification    | 5       |
| 6            | Data Validation and Correction through SPARSH                   | 6       |
| 7            | Problem Resolution Mechanism PCDA<br>SPARSH Helplines           | 7       |
| 8            | Common Service Centre (CSC)                                     | 8       |
| 9            | Steps for undertaking Data Correction by Pensioner on Migration | 9       |
| 10           | Grant of Family Pension, Death/ Missing intimation by NoK       | 18      |

#### INTRODUCTION AND OVERVIEW OF SPARSH SYSTEM

1. **SPARSH.** SPARSH is the acronym used for "**System for Pension Administration - Raksha**" and is an integrated system for automation of sanction and disbursement of Pension. This Pensioner Portal provides a single window for the Pensioners to avail Pension related services such as facility to view their Pension details, Pension entitlement, Pensioner profile details, Income Tax forms etc. It is also an online facility for grievance redressal and correction of any data/ details of Pensioners. Its salient features are as follows:-

(a) Aim is to ensure payment of *Right Pension* at the *Right Time*.

(b) Reduced errors and processing time due to data capture at source and automation of process.

(c) Introduction of pensioners data verification (PDV) to ensure transparency and pensioner satisfaction

(d) Centralized revision and disbursement leading to high timeliness and accuracy.

(e) Centralized grievance portal for improved management of customer grievances raised via multiple channels.

(f) Integration with external agencies for validation of data.

2. <u>Who is Being Migrated</u>. As part of the "*Digital India*" initiative of the Government of India, online Pension processing of all Indian Coast Guard personnel retired and retirement gratuity of SSA officers released on completion of initial engagement period wef 01 Jan 21 has been processed through SPARSH. To ensure correct disbursement of entitled Pension, legacy Pensioners are being migrated onboard SPARSH in Phased manner. Thus, pension disbursement of all ICG Veterans and NoK will soon be migrated from the Banks/DPDOs, to the SPARSH system managed by PCDA (Pensions), Prayagraj. Salient aspects are as follows:-

(a) As part of the 1<sup>st</sup> Phase all Pensioners who have retired post 01 Jan 2016 are being migrated.

(b) In next phase, all legacy pensioners retired prior to 31 Dec 2015 would also be migrated in batches.

3. <u>What Does it Imply?</u>. Physically your Pension account remains in the same Bank and Branch but the processing and disbursement of Pension which was being done by the Bank's CPPC, gets shifted from the Bank to PCDA (Pensions) Prayagraj, through SPARSH. Bank branch will only act as a face for operating of the pension account.

#### MIGRATION PROCESS AND STEPS INVOLVED

4. <u>Transition Methodology</u>. CGDA through PCDA(P) is exercising due diligence in migration of personnel from legacy system of payment of Pension by the banks, to SPARSH. Prior on boarding onto SPARSH, data mapping is undertaken by PCDA (P) in consultation with the bank where the individual is drawing the Pension and compared with data from the concerned Pension Sanctioning Authority and only after correctly mapping of 38 mandatory fields, cases are migrated. If even after this diligent process, Pension gets stopped/reduced, the Pensioner needs to follow the following steps:-

(a) **SPARSH Facilitation Centre**. Pensioner can visit SPARSH Facilitation Centre (PNB and SBI) as mentioned under service locator tab in the <u>https://sparsh.defencepension.gov.in</u> website.

(b) **SPARSH Helpline/ Toll-Free Numbers.** 18001805325, 05322421877, 05322421879, 05322421880.

(c) <u>**Common Service Centre**</u>. CGDA has concluded MoU with Common Service Centre e-Governance Services India Ltd with the aim to provide last mile connectivity to Pensioners especially those who reside in remote areas of the country. CSC has about 3,75,000 operational outlets and the applicant/ beneficiary can visit any nearby CSC Centre to enquire/ avail the services.

5. <u>The Process and Steps Involved for Migration into SPARSH</u>. Some important aspects to address varying contingencies are enumerated in the succeeding paragraphs for your kind information. The process commences as follows:-

(a) When your account is transferred from the Bank's CPPC to SPARSH, you will get a *SMS* giving your *Username* and *Password* for *SPARSH Login*.

(b) Ensure you **save this information** and use it for registering on the SPARSH portal.

(c) All details on SPARSH are available on the PCDA (Pension), Prayagraj portal https://sparsh.defencepension.gov.in/.

(d) We recommend that the **FAQ** section available on https://sparsh.defencepension.gov.in/ be **read and understood by you**, as it will help clarify any doubts that you may have.

#### 6. SPARSH Account Creation on Receipt of Username /Password SMS.

#### (a) Initial SMS.

(i) All Veterans who are being migrated will receive a SPARSH username and password on their *registered mobile number and email Id* as per the *database obtained by CGDA from your Bank*.

(ii) It is therefore **essential that you get your mobile number and email Id updated with your Bank** in the first instance.

(iii) A message as under will be received on the registered mobile number & email ID of the Pensioner:-

"Dear Customer, As per PCDA directives, your Pension has been transferred from <u>SBI/ BoB</u> (respective Bank) to SPARSH (PCDA Pensions)."

#### (b) SMS for Account Creation.

(i) After message indicating migration of Pension account is received, a message for account creation along with Username & Password will be received on your registered mobile number & emailID as under:-

"Dear (Rank), Your account has been created. Your Pensioner ID is 8032xxxxxx (PPO No). To login and avail the services provided by SPARSH use either of the following options:

1. Visit: sparsh.defencepension.gov.in

2. Visit nearest Pension Service Centre. Your SPARSH Account Credentials are: Username: xxxxxxxx01 and for family pension xxxxxxxx02 Password: xxxxxxxx. For assistance, contact your RO/ SHQ or Call 18001805325 between 9:30AM - 6:00PM (Mon- Fri) PCDA (Pensions)18001805325.

(Note: RO means CGVC for Officers and Buvik release center for EP)

(ii) You require to login to https://sparsh.defencepension.gov.in/ website (URL) and register with this User ID and Password. (The *Login tab* is there in the *top right hand corner*).

(iii) To understand Login process, please click on the link <u>https://www.youtube.com/watchv=q59ErvBov0Y</u> and follow steps as shown.

7. <u>Steps to Check Migration if No SMS Received</u>. In case Pensioner has not got or lost or deleted these SMS, facility exists to check whether his/her account has been migrated. To *Check Status of Migration into SPARSH*, following steps are requested:-

(a) Go to PCDA (Pen), Allahabad website through the linkhttps://pcdapension.nic.in/pcda/index.php.

(b) You will see a **Tab - Migration into SPARSH** (located at the right hand top corner) which contains a **Sub Tab – Check Status**. You are requested to click on this (in red circle below).

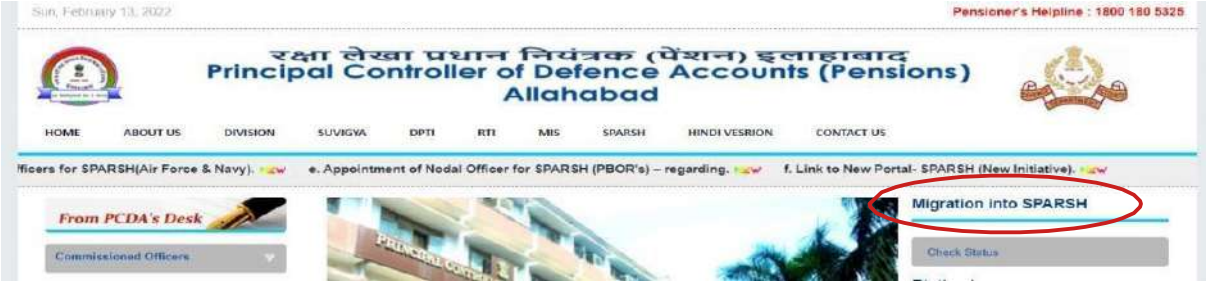

(c) You will be taken to a new page which will show – *Know your SPARSH PPO*.

(d) You can check your SPARSH PPO by selecting and feeding anyone out the three dropdown Field (as shown in screenshot below)

- Select Option for Search PPO:-

- (i) ePPO No.
- (ii) Personal No.
- (iii) Bank Account Number.

| Select Option for search SPARSH PPO                            |   |
|----------------------------------------------------------------|---|
| e-PPO No.                                                      | ~ |
| e-PPO No.<br>IC No./Regimental No./GPF No.<br>Bank Account No. |   |
| 27 + 27 = <sup>refresh</sup><br>mage Verification              |   |
| Image Verification                                             |   |

(e) In the second field i.e *Enter Option Value*, enter details of field selected and after the image verification as above, click *Submit*.

(f) You will be able to see your PPO details on the screen including the **SPARSH PPO no**, if migrated.

(g) The **SPARSH PPO no. becomes your Login Id** by **suffixing 01/02 for Service/ Family Pensioners** respectively i.e at the end of your SPARSH PPO number.

(h) Please login in the SPARSH website i.e. <u>https://sparsh.defencepension.gov.in/</u> and use the Forgot Password option to generate your Password.

(j) Now, the **Pensioner would receive a message on registered mobile number** which would contain the Password for Login.

8. <u>Submission of Life Certificate/ Perform Annual Identification</u>. After completion of above steps, the Pensioner has to submit Life Certificate with SPARSH PPO No *within two months of receipt of SPARSH PPO* by either of following methods:-

(a) <u>Manual Life Certificate</u>. Pensioner can submit Manual Life Certificate through SPARSH Login and click on Perform Identification. To watch Demo/ Procedure, watch the video – <u>SPARSH : How to Perform Annual Identification/ Upload MLC - Manual Life Certificate in SPARSH - YouTube</u>.

(b) **<u>Digital Life Certificate</u>**. Pensioner can submit Digital Life Certificate with SPARSH PPO No through CSC (Common Service Centres), Cyber Café, IPPB (India Post Payment Bank) Post Office & Aadhaar Face Registered Devices Jeevan Praman.

(C) Using Jeevan Pramaan Portal. Submit DLC through Govt "Jeevan Pramaan Portal". Download the app on PC/ Tab/ Mobile. It is easier to download and install the app on mobile which facilitates face recognition authentication of Aadhaar and no biometric finger print/ iris scanner device is required. For further details, visit FAQ section on website https://ieevanpramaan.gov.in. To watch Demo/ Procedure, watch the video link - SPARSH - Digital Life Certificate (DLC) Submission with Aadhar Face RD With Own Mobile & At Home - YouTube.

(d) <u>Through CSC/ e-Mitra</u>. Visit any nearby CSC (Citizen/ Common Service Centre) which are also called e-Mitra etc. There are approximate 4 lakh CSCs across the country located at every 5-10 km. Website Linkhttps://locator.csccloud.in

or

https://registeration.csc.gov.in/JeevanPramaanLocator/csc.aspx.

<u>Note</u>. While submitting DLC/ MLC other than SPARSH, Pensioner must select or write "SPARSH PCDA(P) Allahabad" as their Pension Disbursing Authority in the other portals like 'Jeevan Praman', etc.

#### 9. Data Validation and Correction through SPARSH.

(a) A message of SPARSH PPO Generation will be received on registered mobile number & email ID as under:-

"Dear (Rank), Pensioner ID is 8032xxxxxx PPO 8032xxxxxxx. To view your Entitlements and latest PPO, log onto <u>sparsh.defencepension.gov.in</u> using valid credentials after 24 hrs of receiving this message. For assistance, contact your RO/ SHQ or Call 18001805325 between 9:30 AM- 6:00 (Mon-Fri) PCDA (Pensions)."

(b) Post logging in, errors observed, if any, can be flagged online for data correction.

(c) Please complete online undertakings as applicable for Re-employment/ Overpayment.

10. All updation of correction of data requests of Pensioner's will be undertaken online by the concerned HOO.

#### **Problem Resolution Mechanism**

#### 11. SPARSH Service Centres.

(a) A total of **983 SPARSH facilitation centres** have been established by CGDA including certain branches of SBI and PNB. These are in the process of being expanded.

(b) Details of a Service Centre near you can be located by clicking on the Service Centre Locator tab on webpage <u>SPARSH</u> (defencepension.gov.in).

(c) The same is circled in red below:-

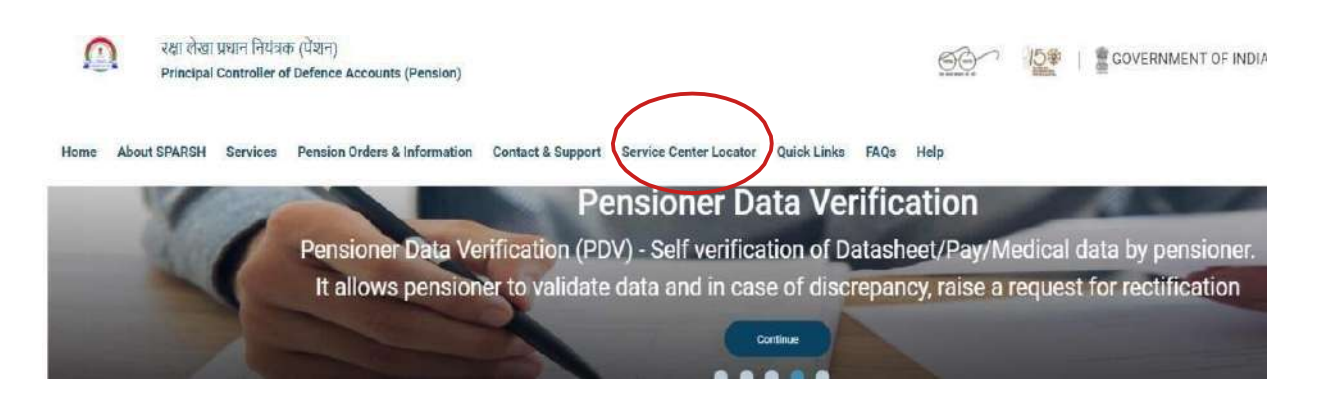

12. **PCDA SPARSH Helplines & Toll- Free Numbers**. Any of these numbers can be contacted on Working days (Monday - Friday) between 0930 - 1800h

18001805325, 05322421877, 05322421879 and 0532242188.

13. <u>Nomination of Nodal Officers for SPARSH by CGDA</u>. O/o PCDA (P) Prayagraj has nominated following nodal officers for all queries related to **SPARSH** for Indian Coast Guard pensioners:-

| NAME                        | DESIGNATION | MOBILE NO  | EMAIL ID                    |
|-----------------------------|-------------|------------|-----------------------------|
| Shri Alok Shrivastav        | AO          | 9452471992 | aloksri1972.dad@hub.nic.in  |
| Shri Saurabh<br>Kumar Dubey | AAO         | 9911471594 | saurabhdubey.dad@hub.nic.in |
| Shri AK Singh               | AAO         | 9458286951 | Ashoksingh77.dad@hub.nic.in |

14. **Common Service Centres (CSC)**. CGDA has concluded an MoU with CSC e-Governance Services India Ltd on **24 Feb 22**, with the aim to provide last mile connectivity to Pensioners, specially those who reside in remote areas of the country. CSC has about 3,75,000 operational outlets and the applicant/ beneficiary can visit any nearby CSC centre to enquire/ avail any of the services mentioned below:-

- (a) Pensioner Data Verification (PDV).
- (b) Annual Identification through Digital or Manual Life Certificate.
- (c) Lodging of Grievance.
- (d) Registering Service Request.
- (e) Providing Information against queries.
- (f) Request for initiation of family pension on demise of pensioner.

15. Defence pension Training Institute (DPTI), Allahabad has uploaded some tutorial videos on youtube channel to assist veterans about SPARSH introduction / annual identification/ to initiate family pension/ to intimate death of pensioner etc. The same may be accessed through <a href="https://youtube.com/channel/UCMjRdkW\_ElE1YMwLnpjJeXg">https://youtube.com/channel/UCMjRdkW\_ElE1YMwLnpjJeXg</a>

16. ICG remains committed to serve our distinguished veterans as best as we can.

17. **Warning**. Some scamsters may have created 'phishing' websites to steal personal and banking data of pensioners by asking them to update details on SPARSH. The message will have a link where they tell you to update profile details including NoK Aadhar and PAN details. Please do not click any such link. All SPARSH updation of data by PCDA is directly from banks and Record Offices. Pensioners are never asked directly for such information through SMS or email. the link pensioner Further. only for portal is www.sparsh.defencepension.gov.in All else are fake.

18. <u>Advisories</u>. Two advisories have been formulated with an aim to enhance knowledge of Indian Coast Guard Pensioners. These are as follows:-

(a) Steps for undertaking Data Correction by the Pensioner on Migration (Annexure I).

(b) Pensioner's Death/ Missing intimation by NoK for grant of Family Pension (Annexure II).

#### <u> Annexure -I</u>

#### STEPS FOR UNDERTAKING DATA CORRECTION BY THE PENSIONER ON MIGRATION

#### Introduction

1. <u>Migration Process</u>. Upon migration of past Pensioners, Pensioner might encounter errors in the data fields on SPARSH. As a step to guide the Pensioners, facility of Data correction is available to the Veterans in the SPARSHportal.

2. **Discrepancies Observed on Login.** The purpose of this functionality is to resolve discrepancy or issues raised by Pensioner *wrt* any errors in the data fieldspopulated on migration as per data obtained by CGDA / PCDA (P) Allahabad fromyour bank. There is a provision available for Pensioner upon login post identification, to amend any data field which he/ she feels is incorrect and needs amendment. For any such fields marked for correction, Pensioner needs to attach documents as proof for changes requested.

#### Steps Involved

#### 3. <u>Receipt of Login Credentials</u>.

(a) The Pensioner will receive login credentials (username and password) on their registered mobile number and email id as per data held with Bank. All Pensioners are requested to check with their bank and update their Mobile No/ email id (if not already updated) for smooth migration to SPARSH.

*(b)* The Pensioner should *ensure* that they provide the *correct mobile number and email id* to their Bank from which they are drawing Pension.

#### 4. Login to SPARSH Website.

(a) **Login** to the SPARSH Website i.e <u>https://sparsh.defencepension.gov.in/</u> and use your login credentials to Login. The screen would appear as follows:-

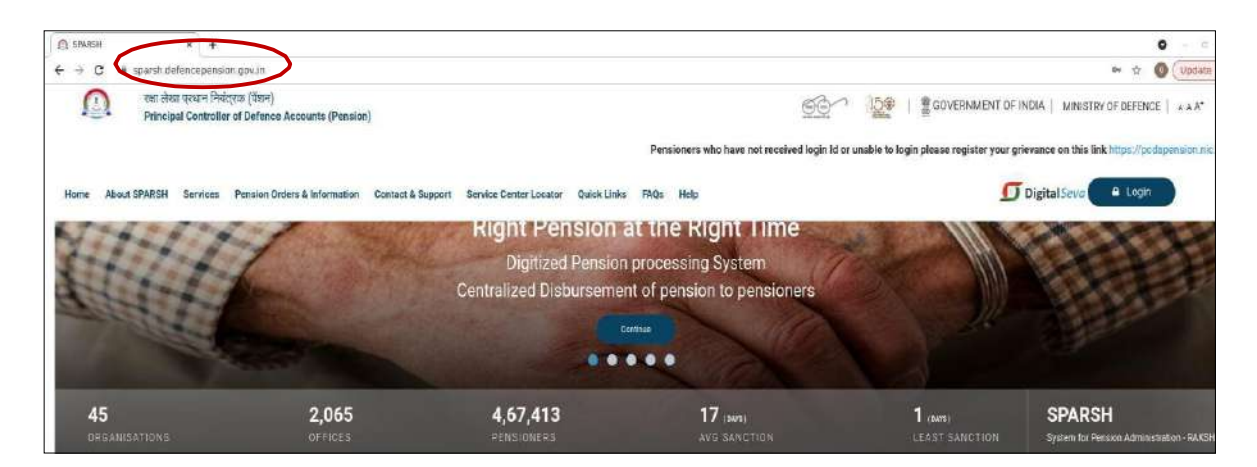

(b) Click on the **Login Tab** available on the top right hand corner as highlighted below:-

| × +                           |                                             |                       |                           |                       |             |                            | <b>0</b> - 0                                        |
|-------------------------------|---------------------------------------------|-----------------------|---------------------------|-----------------------|-------------|----------------------------|-----------------------------------------------------|
| ncepension.g                  | av.in                                       |                       |                           |                       |             |                            | 🗣 🔍 🛧 🚺 🗘 Update                                    |
| प्रधान नियंत्<br>I Controller | रक (पेंशन)<br>of Defence Accounts (Pension) |                       |                           |                       | <u>50</u>   | GOVERNMENT OF I            | NDIA   MINISTRY OF DEFENCE   & A A+                 |
| dapension.nl                  | ic in/pcda/lodge-complaint.php              |                       |                           |                       |             |                            | $\frown$                                            |
| Services                      | Pension Orders & Information                | Contact & Support Ser | vice Center Locator       | Quick Links FAQs      | Help        | g                          | Nigital Seva                                        |
|                               | Online                                      | and Real time tr      | Status<br>acking of stati | I racking             | Email based | notifications              |                                                     |
|                               |                                             | IV                    | lore transpare            | ncy to pensio         | oner        |                            | 11/1                                                |
| and and                       | 9                                           |                       | • • •                     |                       |             |                            |                                                     |
|                               | <b>2,065</b><br>OFFICES                     | 4,67,4                | 113<br>ERS                | 17 (date)<br>AVG SANC |             | 1 (DATE)<br>LEAST SANCTION | SPARSH<br>System for Pension Administration - RAKSH |

(c) Now click on the *login button* as depicted below:-

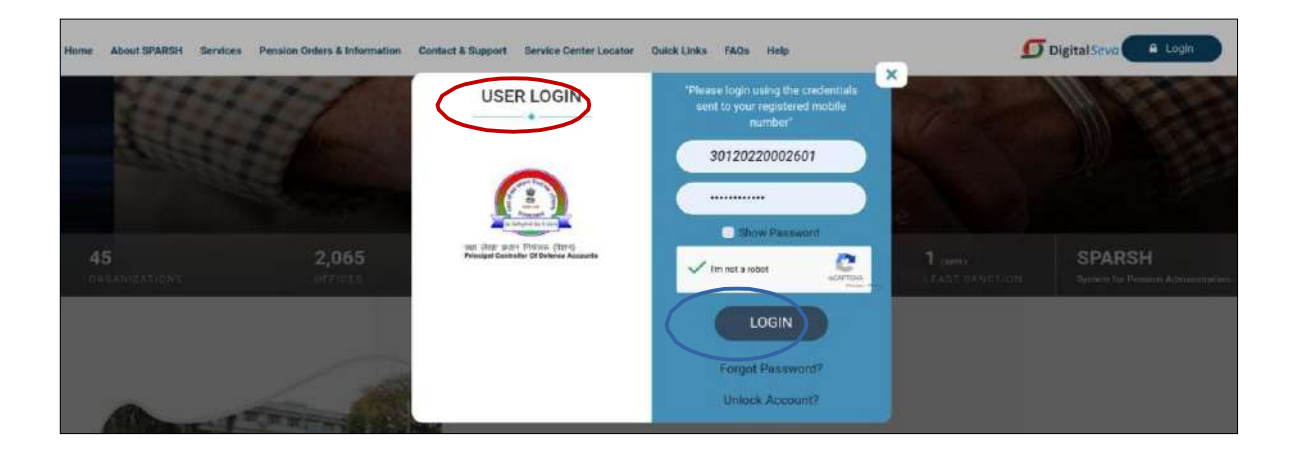

(d) Now, the **welcome screen** would appear. The pensioner needs to click on the special symbol as highlighted in the screenshot below:-

|      | গরা নগঁবা হেমেশ শিবনুকর (ইয়প)<br>Principal Controller of Defence Accounts (Pension)                                                                                                    |              | 151         | governin    | IENT OF INDIA | MINISTRY OF DEFENCE                             | A A* |
|------|----------------------------------------------------------------------------------------------------|--------------|-------------|-------------|---------------|-------------------------------------------------|------|
| Home | About SPARSH Pension Orders & Information Contact & Support Service Center Locator FAQs                                                                                                    |              |             |             |               | VRG PATNAIK     LastLogin: 18-Feb 2022 18:56:32 | U    |
| =    |                                                                                                    |              |             |             |               |                                                 |      |
|      | $\smile$                                                                                                    |              |             |             |               |                                                 |      |
|      | Welcome to SPARSH Pensioner Portal,<br>Declaration provided as on date:                                                                                                    |              |             |             |               | Pension slip                                    |      |
|      | Aadhaar Consent                                                                                                    |              |             |             |               |                                                 |      |
| 0    | I, the heider of Aadhaar number XXXXXXXXXXXXXXXXXXXXXXXXXXXXXXXXXXXX                                                                                                    | bor and Fing | gerprint/In | is/OTP for  |               | Identification                                  |      |
| 0    | Laiso give my consent for sharing my Andhair number and my DLC for e-KYC and authentication from UICAI through Meity/NIC/NPC                                                                                                    | Vother ASA   |             |             |               | My Profile                                      |      |
| 0    | PCDA(Pensionis) Allahabad has informed me on behalf of Melty/NIC/NPCVother ASA that during authentication, Melty/NIC/NI<br>information to UIDAI and that my cere biometrica (Pingerprint and/or Inis scans will not be stored/shared). | PCI/other AS | SA shell s  | submit my   |               | Track Service Request                           |      |
| 0    | I have also been informed that the information submitted to FCDA(Pensions) Allahabad shall not be used for any purpose other than<br>any requirement of law.                                                                           | that mentio  | oned abov   | e or as per |               |                                                 |      |
| 0    | = Yes No                                                                                                    |              |             |             |               |                                                 |      |
| 8    | Next Identification to be done ON or BEFORE 28-02-2023                                                                                                    |              |             |             |               |                                                 |      |

(e) On, clicking 'My Profile Tab' as circled below, a drop down menu will provide an option of 'View Profile'.

| रक्षा लेखा परधान नियंतरक (<br>Principal Controller of De | ইইলে)<br>efence Accounts (Pension)                                                                                                    | IV OF DEFENCE & A A*         |
|----------------------------------------------------------|----------------------------------------------------------------------------------------------------|------------------------------|
| Home About SPARSH Pensi                                  | Ion Orders & Information Contact & Support Service Center Locator FAQs                                                                                                    | FNAIK 0115-Feb-2022 18:56:32 |
| Filer                                                    | =                                                                                                    |                              |
| I Track Status                                           |                                                                                                    |                              |
| Identification                                           | Welcome to SPARSH Pensioner Portal,<br>Declaration provided as on date:                                                                                                    | Pension slip                 |
| MY PROFILE                                               | Addhaar Consent     Uthe holder of Aadhaar number XXXXXXX3444,hereby give my consent to PCDA(Pensions) Allahabad to use my                                                                  | dentification                |
| O CHANGE USERNAMS                                        | Aadhaar Number and Fingerprint/Irls/OTP for annual identification and generation of Digital Life Certificate(DLC)                                                                           |                              |
| O CHANGE PASSWORD                                        | I also give my consent for sharing my Aadhaar number and my DLC for e-KYC and authentication from UIDAI through<br>Meity/NIC/NPC//other ASA.                                                | My Profile                   |
| Manage Profile     View Profile                          | PCDA(Pensions) Allahabad has informed me on behalf of Melty/NIC/NPCI/other ASA that during authentication, Track                                                                            | Service Request              |
| Grievance                                                | Merry NUC/NU-Culturer ASA shall submit my information to ULDAI and that my core biometrics (Hingerprint and/or ins<br>acans will not be stored/shared).                                     |                              |
| O Income Tax Report                                      | I have also been informed that the information submitted to PCDA(Pensions) Allahabad shall not be used for any<br>purpose other than that mentioned above or as per any requirement of law. |                              |
| O Ledger Report                                          | Yes No                                                                                                    |                              |
| O Projected Tax Summary                                  | Next Identification to be done ON or BEFORE 28-02-2023                                                                                                    |                              |

(f) On clicking 'View Profile' Tab the following details will be available:-

- (i) Personal Details.
- (ii) Service Details.
- (iii) Family Details.
- (iv) Bank Details.
- (v) Pay Details.
- (vi) Commutation Details.

(vii) Nominee Details.

(viii) Documents.

(g) The Pensioner can make corrections through **Manage Profile Tab** available under the **My Profile Tab**.

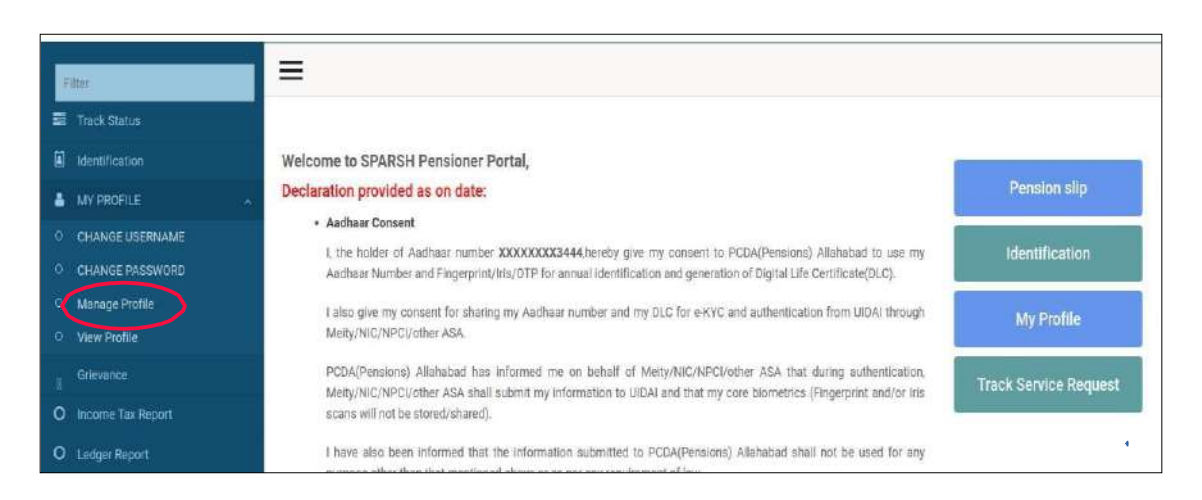

(*h*) There are two Options for data correction, depending on nature of data. These are as follows:-

(*i*) **Data Correction Requiring Authorisation**. Such Fields for changes if any sought by the Pensioner can be changed only post approval of the Record Office. Such requests for data change(s) will **go to Coast Guard Veteran Cell Delhi** for Retired Officer and **Bureau of Naviks, Mumbai** for Retired SOs/EPs depending upon fields marked. A special symbol has been assigned to such fields. Examples of such fields are Name, DOB, Gender, Marital Status, etc.

(ii) <u>Straight Through</u>. The Pensioner is *directly authorized to change such fields*. A special symbol has been assigned to such fields. Examples of such fields are Address, State, email id, Bank details, etc.

*(j)* The Pensioner can change the fields by clicking on the field which requires change and same can be edited thereafter *iro* of both fields which requires authorisation and straight through fields. The screen would appear as depicted below:-

## (i) <u>Requires Authorisation</u>.

| Requires Authorization O - | Traight Throug | onal    | -Reset       |   |          |         |            |   |        |         | All fields | with * are man |
|----------------------------|----------------|---------|--------------|---|----------|---------|------------|---|--------|---------|------------|----------------|
| Personal Details           | -              |         |              |   |          |         |            |   |        |         |            |                |
| Service Details            | First No       | ime *   |              |   | Middle   | Name    |            |   | Last N | ame     |            |                |
| Family Details             | (*             | С       | Badri Datt   |   | 쐚        | с       |            |   | 쑵      | С       | 580        |                |
| Bank Details               | Date of        | Birth ' |              |   | Gender   | *       |            |   | Nation | ality * |            |                |
| Pay Details                | 쓭              | С       | 02-Feb-1968  | m | -        | c       | Male       | * | 쓭      | c       | Indian     |                |
| Commutation Details        | Aadhaa         | r Num   | ber          |   | PAN      |         |            |   | Marita | Status  | 1.11       |                |
| Nominee Details            | 0              | С       | 578321076474 |   | 2000     | CXX708  | F          |   | 쑵      | c       | Married    | ्र             |
| Documents                  | ECHS R         | ecove   | ry *         |   | Fixed Me | dical A | llowance * |   | Countr | y *     |            |                |
|                            | -              | -       |              |   | O Yes    | No No   |            |   |        |         |            |                |

## (ii) <u>Straight Through</u>.

| Personal Details   | Family De    | tails          |              |              |               |            |
|--------------------|--------------|----------------|--------------|--------------|---------------|------------|
| Service Details    | St.No.       | Name           | Relationship | Date of Brth | Mantal Status | Action     |
| Family Details     | 1            | JANKI SATI     | Spouse       | 13-Feb-1969  | Married       | 1 3        |
| Bank Details       | 2            | VAISHALI SATI  | Daughter     | 21-Feb-1993  | Married       | <u>û</u> ® |
| Pay Details        | 3            | AISHWARYA SATI | Daughter     | 05-Aug-1999  | Single        | <u>i</u> ® |
| ommutation Details | Add Family M | lember         |              |              |               |            |

| वेशल)                                                 |           |          |            |         |          |            | era-    | -        | 156     | = GON | FRIMENT OF INDIA | MINISTRY   | OF DEFENCE     |
|-------------------------------------------------------|-----------|----------|------------|---------|----------|------------|---------|----------|---------|-------|------------------|------------|----------------|
| afance Accounts (Pe                                   | Family De | tails    |            |         |          |            |         |          |         | ×     |                  |            |                |
| durs & Information                                    |           |          |            |         |          |            |         |          |         | _     |                  | Bodri Da   | tt Sati        |
|                                                       | First N   | ame *    |            | Middle  | Name     |            | Last Na | me       |         |       |                  |            |                |
| ion                                                   | -         | c        | VAIS       | 1       | С        |            | *       | C        | SATI    |       |                  |            |                |
| -Sowight Through 🛭 C                                  | Relatio   | n With P | ensioner * | Date of | Birth *  |            |         |          |         |       |                  | All fields | wills * are ma |
| (F                                                    | Daug      | hter     |            | 쇖       | c        | 21-F+      |         |          |         | - 1   |                  |            |                |
|                                                       |           |          |            | m       |          |            |         |          |         |       | DOM: NO.         |            |                |
|                                                       | Marital   | Status   |            |         |          |            |         |          |         |       | sector scales    |            |                |
|                                                       | -         | 5        | M., -      |         |          |            |         |          |         | - 1   | Martied          |            |                |
|                                                       | 2770      | 1 2      |            |         |          |            |         |          |         | - 1   | Married          |            | <b>1</b> •     |
|                                                       | Mother    | Name *   |            | Physica | lly Hand | dicapped * | Mentall | y Challe | inged * | - 1   |                  |            | i              |
|                                                       | <b>4</b>  | c        | J., -      | ○ Yes   | e No     |            | O Yes   | No       |         | - 1   |                  |            |                |
| E                                                     | Aadhar    | Numbe    | r          | Pan Nu  | mber     |            |         |          |         | - 1   |                  |            |                |
|                                                       | Ð         | 5        | 7246       |         |          |            |         |          |         | - 1   |                  |            |                |
|                                                       | Mobile    | Number   |            |         |          |            |         |          |         | - 1   |                  |            |                |
|                                                       |           |          | c 0        | 1       | )        |            |         |          |         | - 1   |                  | Reset All  | Save As        |
|                                                       | Email     |          |            |         |          |            |         |          |         | - 1   |                  |            |                |
|                                                       | 0         | c        |            |         |          |            |         |          |         | - 1   |                  |            |                |
| of Defence, Government of<br>VA Consultance Devices L |           |          |            |         |          |            | 5ave    |          | H Close | D     |                  |            | ry of Detence  |

(*k*) The individual can make changes accordingly and click on the *save* button.

(*I*) The Pensioner needs to Click on the **submit** button when completed as indicated below:-

| Personal Details    | Supporting Documents  |  |
|---------------------|-----------------------|--|
| Service Details     | No documents required |  |
| Family Details      |                       |  |
| Bank Details        |                       |  |
| Pay Details         |                       |  |
| Commutation Details |                       |  |
| Nominee Details     |                       |  |
| Documents           |                       |  |

(*m*) After submission of the application, the **following declarations will have to be submitted**:-

- (i) Acknowledgement Declaration.
- (ii) Declaration of Refund of Excess Amount.
- (iii) Consent for using Aadhar for Annual Identification and DLC.
- (iv) Consent for receiving notification on mobile number and email id.
- (v) Re-employment Declaration.
- (vi) Tax Option Declaration.

(n) **Submit** the document. Pensioner will receive an acknowledgement that data has been successfully submitted.

(*o*) You can *track status of changes* i.e change request made by the Pensioner under the *Track Status* option as indicated below:-

| Filter                         | =                           |                |                       |                    |           |               |
|--------------------------------|-----------------------------|----------------|-----------------------|--------------------|-----------|---------------|
| Track Status                   | Track Status                |                |                       |                    |           |               |
| Identification                 |                             |                |                       |                    |           |               |
| A MY PROFILE                   | Show 10 v entries           |                |                       |                    | Search    |               |
| Orievance                      | Token No. 11                | Service II     | Dervice Details II    | Application Date 4 | Status    | Action 1      |
| O Income Tax Report            | 1000761652                  | identification | Annual Identification | 97-Feb 2022        | Processed | ۲             |
| O Ledger Report                | Showing 1 to 1 of 1 antices |                |                       |                    | (in       | and a second  |
| O Projected Tax Summary        |                             |                |                       |                    | ric.      | would be wear |
| O Stab Wise Tax Summary Report | Heset                       |                |                       |                    |           |               |

#### 5. Raising Grievance.

(a) The Pensioner upon login can **register grievance** for payment related issues under the following categories:-

- (i) Elements of Pension.
- (ii) Elements not sanctioned in Pension.
- (iii) Deductions.

(b) The option for grievance is available on the **top left hand side** under the special symbol as depicted below:-

|   | Ξ                  |             |           |  |
|---|--------------------|-------------|-----------|--|
|   | Register Grievance |             |           |  |
| B | Personal Details   |             |           |  |
| 0 | First Name         | Middle Name | Last Name |  |
| 0 | Ashutosh           |             | Shukla    |  |
| 0 | Personal Number *  |             |           |  |
| 0 | 70578B             |             |           |  |

*(c)* The Pensioner can register grievance by clicking on '*Grievance*' Tab as depicted below:-

| Home About SPARSH                       | Pension Orders & Information Contact & | Support Service Center Locator FAG | Qs Ashutosh Shukla<br>Last Login : 10-Feb-2022 12:50:00 |
|-----------------------------------------|----------------------------------------|------------------------------------|---------------------------------------------------------|
| Filter                                  | =                                      |                                    |                                                         |
| Track Status                            | Register Grievance                     |                                    |                                                         |
| Identification     MY PROFILE           | Personal Details                       |                                    |                                                         |
| Glinvance                               | First Name                             | Middle Name                        | Last Name                                               |
| O Income Tax Report                     | Ashutosh                               |                                    | Shukta                                                  |
| Ledger Report     Projected Tax Summary | Personal Number *                      |                                    |                                                         |
| O Slab Wise Tax Summary Report          | 1 ANY ON                               |                                    |                                                         |
| O Tax Projection Report                 | Service                                | Service Category                   |                                                         |
| My Documents                            | Navy                                   | * Commissioned Officers            | *                                                       |
| C <sup>2</sup> Service Request          | Date of Retirement                     | Mobile Number                      |                                                         |

(d) The Pensioner can now register his/ her **Personal details** and **register type of grievance**. The screen would appear as follows:-

| Filter                         | =                  |                         |           |  |  |  |
|--------------------------------|--------------------|-------------------------|-----------|--|--|--|
| 🖬 🛛 Track Status               | Register Grievance |                         |           |  |  |  |
| Identification                 | Personal Details   |                         |           |  |  |  |
| MY PROFILE ,                   | First Name         | Middle Name             | Last Name |  |  |  |
| Grievance                      | Ashutosh           |                         | Shukla    |  |  |  |
| O Income Tax Report            | Personal Number *  |                         |           |  |  |  |
| D Ledger Report                | 70578B             |                         |           |  |  |  |
| D Projected Tax Summary        | Service            | Service Category        |           |  |  |  |
| O Slab Wise Tax Summary Report | Navy -             | Commissioned Officers - |           |  |  |  |
| D Tax Projection Report        | Date of Retirement | Mobile Number           |           |  |  |  |
| My Documents ,                 | 05-Aug-2021        | 7498229789              |           |  |  |  |

#### (ii) Grievance Details.

(i) **Personal Details**.

| $\bigcirc$ | रका लेखा प्रकाश ण<br>Principal Control | यालुरक (पेशन)<br>ler of Defence Acco | unts (Pension    | 0                       |                   |           | 9          | e-        | 12:343                     | COVERNMENT OF IND                      | A MINISTRY OF DEFENCE                              | $+ A A^+$ |
|------------|----------------------------------------|--------------------------------------|------------------|-------------------------|-------------------|-----------|------------|-----------|----------------------------|----------------------------------------|----------------------------------------------------|-----------|
| Home       | About SPARSH                           | Pension Orders 8                     | Information      | Contact & Support       | Service Center    | Locator   | FAQu       |           |                            |                                        | Ashutosh Shukla<br>Leet Legin 10 Feb 2022 12 60:00 | Ċ         |
|            |                                        |                                      | Grievance        | Details                 |                   |           |            |           |                            |                                        |                                                    |           |
|            |                                        |                                      | Grievance Cate   | alboxA                  |                   | tasue in  | which con  | ponents 1 |                            |                                        |                                                    |           |
|            |                                        |                                      | Payment Rul      | ated                    | 1                 | O Deme    | nts of Pen | elen O I  | Dementa no                 | at sanctioned in Pension               |                                                    |           |
|            |                                        |                                      | Compania         |                         |                   | C Debuc   | 11000      |           |                            |                                        |                                                    |           |
|            |                                        | (                                    | Comments         |                         |                   |           |            |           |                            |                                        |                                                    |           |
|            |                                        |                                      |                  |                         |                   |           |            |           |                            |                                        |                                                    |           |
|            |                                        |                                      | If already raise | d grievance request, pl | aase enter grieva | ince numb | er<br>Q    |           | Upload Doci<br>Max: 1 Atta | ument<br>achment of 10 MB] (Allowed Tr | per POF JPEG JPG PNG                               |           |
|            |                                        |                                      |                  |                         |                   |           |            |           | Choose Fi                  | le No file chosen                      |                                                    |           |
|            |                                        |                                      | Sutenit          | liestet                 |                   |           |            |           |                            |                                        |                                                    |           |
|            |                                        | 2                                    | STRATUS          |                         |                   |           |            |           |                            |                                        |                                                    |           |

(e) On completion, Click on the **Submit** button to submit the grievance.

(f) The individual can track status of the grievance by clicking on **track** status available on top left corner as depicted below:-

|    | Track Status                 | Track Status                |                |                           |                     |             |              |
|----|------------------------------|-----------------------------|----------------|---------------------------|---------------------|-------------|--------------|
|    | Identification MY PROFILE >  | Show 10 ~ entries           |                |                           |                     | Search:     |              |
| ्य |                              | Token No 41                 | Service 11     | Service Details 41        | Application Date 17 |             | Action 41    |
| 0  | Income Tax Report            | 1000011025                  | Identification | Annual Identification     | 29-Nov-2021         | Processed   | ۲            |
| 0  | Ledger Report                | 1000008240                  | PDV            | Change Request            | 26-Nov-2021         | Processed   | ۲            |
| 0  | Projected Tax Summary        | 1000051112                  | Grievance      | Grievance Request Details | 17-Dec-2021         | Processed   | ۲            |
| 0  | Slab Wise Tax Summary Report | 1000034869                  | Grievance      | Grievance Request Details | 05-Dec-2021         | In Progress |              |
| 0  | Tax Projection Report        |                             |                | U                         |                     |             |              |
|    | My Documents >               | Showing 1 to 4 of 4 entries |                |                           |                     | Prév        | louis 1 Next |
| ¢  | Service Request o            | Repet                       |                |                           |                     |             |              |

#### 6. Service Request.

(a) Additionally, the Pensioner can also raise **service request** (option available on the left side corner) for the following categories:-

- (i) Commutation Details.
- (ii) eMRO data.
- (iii) Confirm tax option.
- (iv) Installment amount.
- (v) Investment declaration.
- (vi) Link PPO.
- (vii) Aadhar consent.
- (viii) Pensioner Timeline.
- (ix) Rebate in Income Tax.
- (b) The screen which appears is as follows:-

| रक्षा लेखा प्रधान f<br>Principal Contro<br>(Pension) | नेयंत् <b>रक (पेंशन)</b><br>Iller of Defence Accounts | 60        | <u>}</u>       | OVERNMENT O | FINDIA   MINISTRY OF DEFENCE   A A |
|------------------------------------------------------|-------------------------------------------------------|-----------|----------------|-------------|------------------------------------|
| Home About                                           | Pension Orders &                                      | Contact & | Service Center | FAQs        | Ashutosh Shukla                    |
| O Tax Projection Report                              | hation                                                | Support   | Locator        |             | Last Login : 10-Feb-2022 12:50:00  |
| My Documents                                         | >                                                     |           |                |             |                                    |
| C Service Request                                    |                                                       |           |                |             |                                    |
| O Commutation Details                                |                                                       |           |                |             |                                    |
| <ul> <li>EMRO Data</li> </ul>                        |                                                       |           |                |             |                                    |
| <ul> <li>Confirm Tax Option</li> </ul>               |                                                       |           |                |             |                                    |
| O Installment Amount                                 |                                                       |           |                |             |                                    |
| O Investment Declaration                             | <ul> <li>(*)</li> </ul>                               |           |                |             |                                    |
| O Link PPO                                           |                                                       |           |                |             |                                    |
| <ul> <li>Aadhar Consent</li> </ul>                   |                                                       |           |                |             |                                    |
| O Pensioner TimeLine                                 |                                                       |           |                |             |                                    |
| <ul> <li>Rebate in Income Tax</li> </ul>             |                                                       |           |                |             |                                    |

#### <u>Annexure –II</u>

#### GRANT OF FAMILY PENSION ON PENSIONER'S DEATH/ MISSING INTIMATION BY NoK

1. This advisory is primarily to help the NOK of a Pensioner who is Dead/ Missing/ Convicted.

2. <u>Action By NOK/ Claimant</u>. NOK/ Claimant is requested to follow the steps mentioned below for grant of Family Pension:-

(a) Login through <u>https://sparsh.defencepension.gov.in</u>.

(b) Click on the **Services** Tab and then on **For Family** Tab. The screen would appear as depicted below:-

| ÷ C O A http://www.indefer                    | cepension.gov in                                                                                                    |                                                                                   |                                         | ý 0                                              |
|-----------------------------------------------|----------------------------------------------------------------------------------------------------|-----------------------------------------------------------------------------------|-----------------------------------------|--------------------------------------------------|
| ort bookmarks                                 | randina con concernante                                                                                                |                                                                                   |                                         |                                                  |
|                                               | punts (Pension)                                                                                                    |                                                                                   |                                         | IENT OF INDIA   MINISTRY OF DEFENCE   & A        |
| ne About SPARSH Services Pension Orde         | rs & Information Contact & Support Service Center L                                                                    | ocator QuickLinks FAQs Help                                                       | Post Retirement                         | e Login                                          |
| Claim                                         | Profile                                                                                                    | Pension                                                                           | Identification                          | For Family                                       |
| Perisioner Data Verification                  | View Pensioner Profile                                                                                                 | View Entitlements                                                                 | Digital Life Certificate                | Report Event                                     |
|                                               |                                                                                                    |                                                                                   |                                         | Death                                            |
| (Verify Pension Claim)                        | Update Pensioner Profile                                                                                               | Pension Slips                                                                     | Manual Life Certificate                 |                                                  |
| (Verify Pension Claim)<br>Track Pension Claim | Update Pensioner Profile                                                                                               | Pension Slips                                                                     | Manual Life Certificate Declarations    | Missing                                          |
| (Verify Pension Claim)<br>Track Pension Claim | Update Pensioner Profile<br>Update Family/Dependent Details                                                            | Pension Silps<br>Income Tax                                                       | Manual Life Certificate<br>Declarations | Missing<br>Conviction                            |
| (Verify Peesion Claim)<br>Track Pension Claim | Update Pensioner Profile<br>Update Family/Dependent Defails<br><b>Track</b>                                            | Pension Silps<br>Income Tax<br>Grievance                                          | Manual Life Certificate Declarations    | Missing<br>Conviction<br>Initiate Family Pension |
| (Verify Pension Claim)<br>Track Pension Claim | Update Pensioner Piofie<br>Update Family/Dependent Details<br><b>Track</b><br>Track Service Request                    | Pension Silps<br>Income Tax<br>Grievance<br>Baise Grievance                       | Menual Life Certificate<br>Declarations | Missing<br>Conviction<br>Initiate Family Pension |
| (Verly Pension Clam)<br>Track Pension Clam    | Update Panaloner Profile<br>Update Family/Dependent Derails<br><b>Track</b><br>Track Service Request<br>Track Grewance | Pension Silps<br>Income Tax<br>Grievance<br>Raise Grievance<br>Escalate Grievance | Manual Life Certificate<br>Declarations | Missing<br>Conviction<br>Initiate Family Pension |

(c) Now under the *Family Tab*, click on *Report Event* as indicated below:-

| D MARSH × +                                                                  |                                                                                                    |                                                                                  |                                         |                                                              |
|------------------------------------------------------------------------------|----------------------------------------------------------------------------------------------------|----------------------------------------------------------------------------------|-----------------------------------------|--------------------------------------------------------------|
| e 🕂 🔿 🖸 🛛 🖓 🗛                                                                | ne epersion sprv in                                                                                                    |                                                                                  |                                         | 0 D                                                          |
| 🗑 Import bookmonis 🌘 Getting Started                                         |                                                                                                    |                                                                                  |                                         |                                                              |
| रवा लेखा जपान निवंत्रक (पेंहन)<br>Principal Controller of Defence Act        | ounts (Pennion)                                                                                                    |                                                                                  | COVERNA                                 | MENT OF INDIA   MINISTRY OF DEFENCE   A A A                  |
| Home About SPARSH Services Pension Ord                                       | -complaint.prp                                                                                                    | Locator Quick Links FAQs Help                                                    |                                         | e Login                                                      |
| Pre Retirement                                                               |                                                                                                    |                                                                                  | Post Refirement                         |                                                              |
| Claim                                                                        | Profile                                                                                                    | Pension                                                                          | Identification                          | For Family                                                   |
| Building But Market                                                          | View Pensioner Profile                                                                                                   | View Entitlements                                                                | Digital Life Certificate                | Report Event                                                 |
| Printicher Date Verlicetion                                                  |                                                                                                    |                                                                                  |                                         |                                                              |
| (Verify Pension Claim)                                                       | Update Paraioner Profile                                                                                                 | Penalon Slips                                                                    | Manual Life Certificate                 | Death                                                        |
| (Verify Pension Claim)<br>(Verify Pension Claim)<br>Track Pension Claim      | Update Pensioner Profile<br>Update Fernily/Dependent Details                                                             | Penaon Silps<br>Incomé Taic                                                      | Manual Life Certificate<br>Declarations | Dearth<br>Missing                                            |
| Hindorer Data Verincation<br>(Veilfy Pension Celari)<br>Track Pension Clatri | Update Pensioner Profile<br>Update Family/Dependent Decate<br>Track                                                      | Pension Sign<br>Income Tac<br>Grievance                                          | Manual Life Cartificate<br>Beclarations | Devith<br>Missing<br>Conviction<br>Initiate Family Pension   |
| ennicose (bias vericoso)<br>(Verify Pension Claim)<br>Track Pension Claim    | Update Pansioner Profile<br>Update Family/Dependent Details<br><b>Track</b><br>Track Service Request                     | Pension Stips<br>Income Tac<br>Grievance<br>Raise Grievance                      | Manual Life Cartificate<br>Declarations | Devith<br>Adissing<br>Conviction<br>Initiate Family Penalion |
| Hanslore (bas vontication<br>(Verif Presson Clearn)<br>Track Panaion Clearn  | Update Pansioner Profile<br>Update Family/Dependent Details<br><b>Track</b><br>Track Service Required<br>Track Generator | Pension Silps<br>Income Tae<br>Grievance<br>Raise Dilevance<br>Escalate Grevance | Minual Life Cartificate<br>Declarations | Devith<br>Adissing<br>Conviction<br>Initiate Family Panalon  |

(d) Click on Death/ Missing/ Conviction/ Initiate Family Pension (as applicable) or use any of the following direct links:-

- (i) <u>https://sparsh.defencepension.gov.in/?page=death</u>.
- (ii) https://sparsh.defencepension.gov.in/?page=missing.
- (iii) <u>https://sparsh.defencepension.gov.in/</u>?page=conviction.
- (iv) <u>https://sparsh.defencepension.gov.in/?page</u>=initiate Family Pension.

(e) The NoK needs to keep the *following documents handy*, while reporting details of the late Pensioner:-

- (i) Bank Account Number or,
- (ii) Personal Number or,
- (iii) PPO Number of the Late Officer/ Enrolled Personnel.
- (iv) Email ID of self.

(f) If the NoK clicks on **Death/ Missing/ Conviction/ Initiate Family Pension**, the following fields will be available:-

| Pensioner Details     | <b>Reporter Details</b>  |
|-----------------------|--------------------------|
| Service               | First/ Middle/ Last Name |
| Unique Identifier     | Relation                 |
| Personal Number       | Mobile No.               |
| Name of the Pensioner | Email Id                 |

(g) The screen would appear as follows:-

| 10.0                                                                                                    |                                                                 |                                          |          |
|----------------------------------------------------------------------------------------------------|-----------------------------------------------------------------|------------------------------------------|----------|
| - C C A muchine and and                                                                                                    | Me / N ( ) in the rest month                                    | <u>U</u>                                 | 9        |
| م من مرتبع المرتبع المرتبع<br>المرتبع المرتبع المرتبع المرتبع المرتبع المرتبع المرتبع المرتبع المرتبع المرتبع المرتبع المرتبع المرتبع المرتبع المرتبع المرتبع المرتبع المرتبع المرتبع المرتبع المرتبع المرتبع المرتبع المرتبع الم<br>المرتبع المرتبع المرتبع المرتبع المرتبع المرتبع المرتبع المرتبع المرتبع المرتبع المرتبع المرتبع المرتبع المرتبع المرتبع المرتبع المرتبع المرتبع المرتبع المرتبع المرتبع المرتبع المرتبع المرتبع المرتبع المرتبع المرتبع المرتبع المرتبع المرتبع المرتبع المرتبع المرتبع المرتبع المرتبع المرتبع المرتبع الم<br>المرتبع المرتبي المرتبي المرتبي المرتبي المرتبي المرتبي المرتبي المرتبي المرتبي المرتبي المرتبي المرتبي المرتبي المرتبي المرتبي المرتبي المرتبي المرتبي المرتبي المرتبي المرتبي المرتبي المرتبي المرتبي المرتبي المرتبي المرتبي المرتبي ال | tion)<br>Pensioners who have not rec                            | COVERNMENT OF SUDA   MAILITEV OF DEFENCE | l a a A* |
| enie Abeut SPAREH Services Pensien Orders & Informatie<br>Pensioner Defails                                                                                                    | n Contact & Support Service Center Lacasor Quick Links FAQs Hel | a Logh                                   | D        |
| Service 1                                                                                                    | Unique Identifier *                                             | Personal Number 1                        |          |
| annos na splitar                                                                                                    |                                                                 |                                          |          |
| Name of Penninner *                                                                                                    |                                                                 |                                          |          |
| Reporter Details                                                                                                    |                                                                 |                                          |          |
| First Name *                                                                                                    | Middle Nation                                                   | Last Name                                |          |
| Relation                                                                                                    | Mobile No. *                                                    | EnullM                                   |          |
| Select an Option                                                                                                    |                                                                 |                                          |          |
| The root a robot                                                                                                    |                                                                 |                                          |          |

(h) The NoK is requested to fill the details as available on the screen. A drop down menu will appear on the screen under the '**Service**' and '**Unique Identifier**' Tab. The fields in drop down menu (**Bold** fields are specific to *IN*) would appear as follows:-

| <u>Service</u> | Unique Identifier |
|----------------|-------------------|
| Army           | Bank Account No   |
| Navy           | Personal No.      |
| Air Force      | PPO No.           |
| Civilians      | Regimental No     |
|                | PRAN No.          |
|                | GPF No.           |
|                | Cadet No.         |

(j) The NoK needs to fill the details and click on 'Validate and **Proceed**' Tab.

(k) Now, the NoK uploads the *Death Certificate/ FIR of Pensioner / Court Order* and necessary credentials in the fields.

3. **Incorrect Reporting of Death**. *05 days* window period is allotted to the NoK to report the correctness of the death/data of the pensioners.

4. <u>Receipt of Login Details</u>. *Post validation and approval* of the fields by *PCDA(P), Allahabad*, a message would be triggered containing *Login credentials on the registered mobile no of the NoK* of the Pensioner as per the details in the initial PPO of the Pensioner.

5. **Login**. The NoK needs to *login* with the login credentials sent on the registered mobile number. The Login tab appears on the top right hand side as indicated in the screen below:-

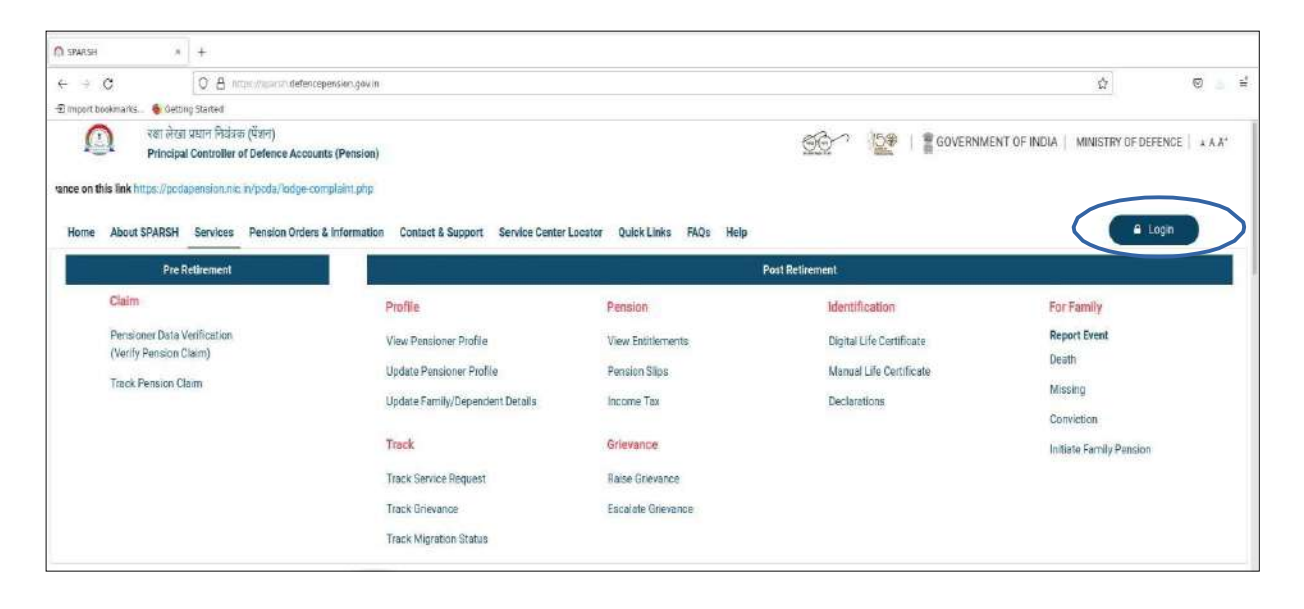

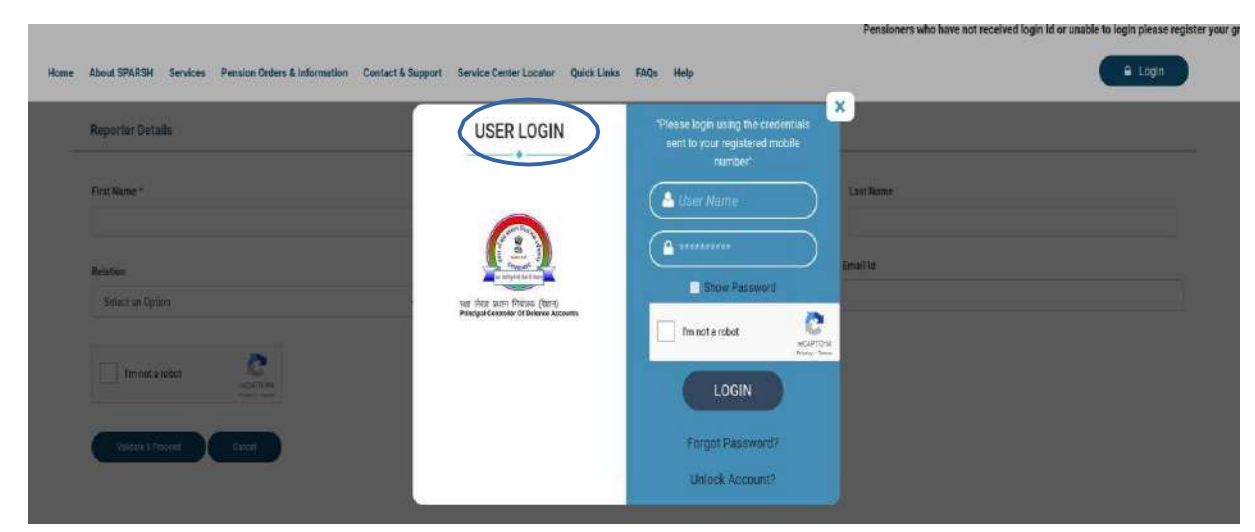

6. <u>Validation of Details</u>. After Login, the NoK is thereafter required to do the *identification* and verify *its Bank details for remittance of Family Pension* in the account of NoK.